## How to Withdraw from a Class

1) Log into http://www.pipeline.wayne.edu

| ) Click the "Stu | dent" tab |         |          |                       |        |  |
|------------------|-----------|---------|----------|-----------------------|--------|--|
| My Pipeline      | Student   | Faculty | Employee | Help Desk             | Sample |  |
| Student Services |           |         |          | Student Announcements |        |  |

3) In the "Student Services" menu, click the "Withdraw from a Class" link.

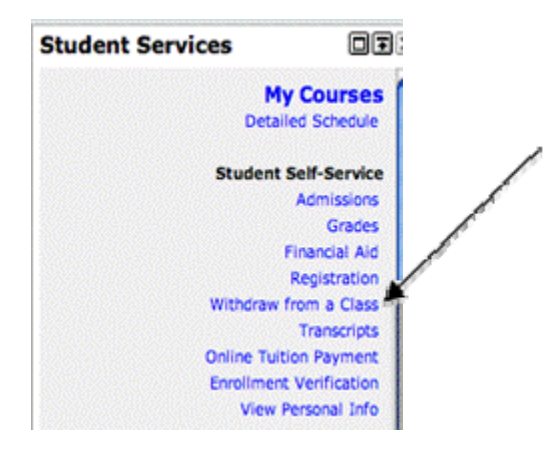

4) Select the class you would like to withdraw from. Next select the reason why you are withdrawing. Then click "**Submit**"

| 1     | **Registered**   | 24841 | ACC | 7130 | 901 | Cost Acc Cntri&Analysis | 0 | Scott Thomas Owczarek | Student Relocation |   |
|-------|------------------|-------|-----|------|-----|-------------------------|---|-----------------------|--------------------|---|
| 11    | **Registered**   | 25077 | MKT | 7330 | 901 | Managerial Comunctn     | 3 | Scott Thomas Owczarek | Select A Reason    | • |
| 1     | Withdraw-Failing | 25151 | MGT | 7630 | 901 | Org Change & Dvpt       | 3 | Scott Thomas Owczarek | Select A Reason    | • |
| 1     | Withdraw-Passing | 25894 | ACC | 7180 | 001 | Auditing                | 0 | Alan Reinstein        | Select A Reason    |   |
| Submi | t Cancel         |       |     |      |     |                         |   |                       |                    |   |

5) Review the information on the page. When you are ready to finalize the request to withdraw, click the **"Confirm**" button

| CRN     | Subj | Crse | Sec | Title                   | Cred | Instructor            | Withdrawal Reason  |
|---------|------|------|-----|-------------------------|------|-----------------------|--------------------|
| 24841   | ACC  | 7130 | 901 | Cost Acc Cntrl&Analysis | 0    | Scott Thomas Owczarek | Student Relocation |
|         |      |      |     |                         |      |                       |                    |
| Confirm | Canc | el   |     |                         |      |                       |                    |
|         |      |      |     |                         |      |                       |                    |